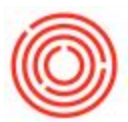

## HOW TO SET UP PALLET CHARGES USING THE FINALIZER

The Finalizer can streamline the process of adding Pallet Charges or Deposits to your customers. Once configured correctly, the Finalizer will calculate the number of pallets for your order and round to the nearest whole number. Setting up the Finalizer involves configuring three tables: Finalize Actions, Finalize Conditions, and Finalize Effects. Review the Prerequisites below before proceeding to the Step-by-Step Set-up

## **Prerequisites:**

- A non-inventory sales item for each type of Pallet Charge/Deposit you wish to set up.
   \*Depending on how you stage orders, you may want to create a Pallet Charge item for each family of finished goods (kegs, bottles, cans, etc). If you frequently combine <1 pallet's worth of cans and bottles on the same pallet and <1 pallet's worth of 1/2 BBL and 1/6 BBL kegs on the same pallet, you might want to create one Pallet Charge item for Cases and one for Kegs. If you never cross-stage pack types, you may want a Pallet Charge item for each pack type.</li>
- Accurate "Packaging Pallet Quantities" for each pack type you currently package and sell. The Packaging Pallet Quantity defines the number of finished goods that fit on a single pallet (ex: (8) 1/2 BBL kegs). This is defined in the Pack Type Table (Main Menu Bar > Tools > User Defined Window > ORC\_BE\_PACK\_TYPE):

| ŧ  | Code   | Name               | Record Count | Name               | Pack Family | Unit of Measure | Pack Owne | Packaging Pallet Quantity | E | rrels | 1  |
|----|--------|--------------------|--------------|--------------------|-------------|-----------------|-----------|---------------------------|---|-------|----|
| 2  | C1212  | Case 12/12 Cans    |              | Case 12pack of 12  | CASE CAN    | 12 x 12oz       |           | 150                       | 0 | 3629  | 1. |
| 33 | C1512  | Case 15/12 Cans    |              | 15 pack 12oz cans  | CASE CAN    | 15 x 12oz       |           |                           | 0 | 45363 | 1. |
| 34 | C21212 | Case 2/12/12 Cans  |              | Case 2 x 12pack o  | CASE CAN    | 24 x 12oz       |           |                           | 0 | 72581 | 2. |
| 35 | C21216 | Case 2/12/16 Cans  |              | Case 2 x 12pack o  | CASE CAN    | 24 x 16oz       |           |                           | 0 | 96768 | 3  |
| 36 | C2412  | Case 24/12 Cans    |              | Case 24pack of 12  | CASE CAN    | 24 x 12oz       |           | 100                       | 0 | 72581 | 2. |
| 37 | C2416  | Case 24/16 Cans    |              | Case 24pack of 16  | CASE CAN    | 24 x 16oz       |           | 1 100                     | 0 | 96768 | 3  |
| 38 | C3012  | Case 30/12 Cans    |              | Case 30 x 12oz Ca  | CASE CAN    | 30 X 12oz       |           | 1                         | 0 | 90726 | 2. |
| 39 | C4612  | Case 4/6/12 Cans   |              | Case 4 x 6pack of  | CASE CAN    | 24 x 12oz       |           |                           | 0 | 72581 | 2. |
| 40 | C4616  | Case 4/6/16 Cans   |              | Case 4 x 6packs o  | CASE CAN    | 24 x 16oz       |           |                           | 0 | 96768 | 3  |
| 41 | C612   | Case 6/12 Cans     |              | Case 6pack of 12   | CASE CAN    | 6 x 12oz        |           |                           | 0 | 18145 | 0. |
| 42 | C6412  | Case 6/4/12 Cans   |              | Case 6 x 4pack of  | CASE CAN    | 24 x 12oz       |           |                           | 0 | 72581 | 2  |
| 43 | C6416  | Case 6/4/16 Cans   |              | Case 6 x 4packs o  | CASE CAN    | 24 x 16oz       |           | 90                        | 0 | 96768 | 3  |
| 44 | K05    | Cask 5L            |              | Cask 5L            | KEG         | 5L              |           |                           | 0 | 42608 | 1  |
| 45 | K10    | Cask 10L           |              | Cask 10L           | KEG         | 10L             |           |                           | 0 | 85217 | 2  |
| 46 | K12    | Keg 1/2 BBL        |              | Keg 1/2 BBL        | KEG         | 1/2 BBL         |           | 8                         | 0 | 6     | 1  |
| 47 | K14    | Keg 1/4 BBL        |              | Keg 1/4 BBL        | KEG         | 1/4 BBL         |           | 16                        | 0 | 25    | 7. |
| 48 | K16    | Keg 1/6 BBL        |              | Keg 1/6 BBL        | KEG         | 1/6 BBL         |           | 20                        | 0 | 66667 | 5. |
| 49 | K20    | Keg 20L PETainer   |              | Keg 20L PETainer   | KEG         | 20L             |           |                           | 0 | 70433 | 5. |
| 50 | K30    | Keg 30L PETainer   |              | Keg 30L PETainer   | KEG         | 30L             |           | 36                        | 0 | 5565  | 7. |
| 51 | K50    | Keg 50L (13.2 Gal) |              | Keg 50L (13.2 Gal) | KEG         | 50L             |           |                           | 0 | 26084 | 1  |
| 52 | K51    | Keg 51L (13.5 Gal) |              | Keg 51L (13.5 Gal) | KEG         | 51L             |           |                           | 0 | 34606 | 1  |
| 53 | KC     | Keg Cornelius      |              | Keg Cornelius      | KEG         | Cornelius Keg   |           |                           | 0 | 6129  | 5  |
| 54 | KF     | Firkin             |              | Firkin             | KEG         | Firkin          |           |                           | 0 | 4879  | 10 |
| 55 | KM155  | Keg MS 15.5        |              | Keg Microstar 15.9 | KEG         | 15.5            | Microstar |                           | 0 | 6     | 1! |
| 56 | KM52   | Keg MS 5.2         |              | Keg Microstar 5.2  | KEG         | 5.2             | Microstar |                           | 0 | 66667 | 5. |
| 57 | KP     | Pin                |              | Pin                | KEG         | Pin             |           |                           | 0 | 74194 | 5. |
|    | •      |                    |              |                    |             |                 |           |                           |   |       |    |

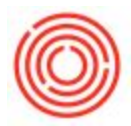

## Step-by-Step Set-up

This guide uses the example of setting up a Pallet Charge for Kegs and includes an additional example of a Pallet Charge for Cases in the screenshots.

 From the gray Main Menu bar, navigate to Tools > User-Defined Windows > ORC\_FINALIZE\_ACTION - Finalize Actions

| <u>F</u> ile <u>E</u> dit <u>V</u> iew <u>D</u> ata <u>G</u> o To <u>M</u> odu                                                                                                    | les <u>T</u> ools | : <u>W</u> indow <u>H</u> elp                                                                                                    |              |                                                                                                    |                                                                                                    |               |        |
|----------------------------------------------------------------------------------------------------|-------------------|----------------------------------------------------------------------------------------------------|--------------|----------------------------------------------------------------------------------------------------|----------------------------------------------------------------------------------------------------|---------------|--------|
| Image: Solution stration       Image: Solution stration       Image: Solution stration stration       Image: Solution stration stration       Image: Solution stration stration       Image: Solution stration stration       Image: Solution stration stration stration       Image: Solutio | + B               | Layout Designer<br>Scheduled Report Overview<br>Dervasive Analytics<br>Excel Report and Interactive Analysis Designer<br>Preview External Crystal Reports File<br>Form Settings<br>Egit Form U<br>Change Log<br>Access Log | Ctrl+Shift+S | Assets_TRAINING.                                                                                                    | L 🕞 📴 🗐 🗐 📰                                                                                                    | and documents | Search |
| Business Partners<br>Business Partners<br>Banking<br>Inventory<br>Resources                                                                                                    |                   | Search<br>Queries<br>SAP Business One Studio Suite<br>My Menu<br>My Shortcuts<br>Uner-Defined Valuer                                                                                                    | Shift+F1     | •                                                                                                    |                                                                                                    |               |        |
| Image: Service       Image: Human Resources       Image: Reports       Image: Integrations       Interfaces       Vultities                                                                                                    |                   | User-Defiged Windows<br>Cgckpit<br>Customization Tools<br>Default Forms<br>Live Collaboration<br>Send to Conversation                                                                                                    |              | ORC_BE_FERMHISTO<br>ORC_BE_GROUP_CVS<br>ORC_BE_LIC_ALL - LI<br>ORC_BE_LIC_MODS -<br>ORC_BE_LIC_MODS -<br>ORC_BE_LIC_MODS -<br>ORC_BE_PACKLINE -<br>ORC_BE_PACKLINE -<br>ORC_BE_PATCHLS - I<br>ORC_BE_STYLES - Be | RV - Fermentation QC Data<br>N - ORC_BE_GROUP_CVSN<br>ense Allocations<br>License Modules<br>S - Location Details<br>FIG - Micro QC Config<br>- ORC_BE_PACK_TVPE<br>Packaging Line<br>atches<br>er Styles |               |        |
|                                                                                                    |                   |                                                                                                    |              | ORC_FINALIZE_ACTI<br>ORC_FINALIZE_CON<br>ORC_FINALIZE_FFEC<br>ORC_FINALIZE_OPRC<br>ORC_TIBBRODATA -<br>ORC_TIBBRODATA -                                                                                          | DN - Finalize Actions<br>DIT - Finalize Conditions<br>IT - Finalize Effects<br>SPS - Object Properties<br>TTB BRO Data Table<br>TTB DRO Data Table                                                        |               |        |
| T                                                                                                    |                   |                                                                                                    | 07/29        | /20                                                                                                    | )[]                                                                                                    |               | SAP    |

- On the next available row of the table, enter the following information for each column:
- **CODE:** Pallet-Keg
- [NOTE: or a pack type specific code of your choosing. ex: Pallet-Case]
- NAME: Pallet-Keg
- [NOTE: match this field to the Code field]
- **AFFECTED FORMS:** {139|140|133|179}
- **ACTIVE:** checked
- **RUN LAST:** *un-checked*

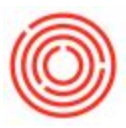

| ŧ | Code        | Name        | Affected Forms    | Active F                                                                                                    | lun Last 🖊 |
|---|-------------|-------------|-------------------|----------------------------------------------------------------------------------------------------|------------|
| 1 | K12-Deposit | K12-Deposit | {139 140 133 179} | <ul> <li>Image: A start of the start of the start of</li></ul> |            |
| 2 | K16-Deposit | K16-Deposit | {139 140 133 179} | ~                                                                                                    |            |
| 3 | Pallet-Keg  | Pallet-Keg  | {139 140 133 179} | $\checkmark$                                                                                                    |            |
| 4 | Pallet-Case | Pallet-Case | {139 140 133 179} | <ul> <li>Image: A start of the start of the start of</li></ul> |            |
|   |             |             |                   |                                                                                                    |            |
|   |             |             |                   |                                                                                                    |            |
|   |             |             |                   |                                                                                                    |            |
|   | 3           |             |                   |                                                                                                    |            |
|   |             |             |                   |                                                                                                    |            |
|   |             |             |                   |                                                                                                    |            |
|   |             |             |                   |                                                                                                    |            |
|   |             |             |                   |                                                                                                    |            |
|   |             |             |                   |                                                                                                    |            |
|   |             |             |                   |                                                                                                    | 1          |

- Click UPDATE and repeat with any additional Pallet Charge items you want to set up.
- From the gray Main Menu bar, navigate to Tools > User-Defined Windows > ORC\_FINALIZE\_CONDIT - Finalize Conditions

| R 🖶 🖂 🕞 💼 🗟 🌴                                                                    | 2<br>57 | Layout Designer<br>Scheduled Report Overview<br>Berosive Analytics<br>Excel Report and Interactive Analysis Designer<br>Preview External Crystal Reports File                              |             | i assets_TRAINING.                                                                                                    | i 🔀 📰 🚠 🕜 🕮 🖼       | rch      |
|----------------------------------------------------------------------------------|---------|----------------------------------------------------------------------------------------------------|-------------|----------------------------------------------------------------------------------------------------|---------------------|----------|
| C Financials<br>C Opportunities<br>Sales - A/R                                   |         | Eorm Settings Ctri-<br>Edit Form UI<br>Change Log<br>Access Log                                                                                                    | I+ Shift+ S | ٦                                                                                                    | Messages and Alerts | ٦        |
| Purchasing - A/P         Business Partners         Banking         Fig Inventory |         | Search Ctri-<br>Queries<br>SAP <u>B</u> usiness One Studio Suite<br><u>My</u> Menu                                                                                                    | I+F1<br>+   |                                                                                                    |                     |          |
| Resources                                                                        |         | Ing principal<br>User-Defined Values Shift<br>User-Defined Vindows<br>Cackpit<br>Casponization Tools<br>Default Forms<br>Lige Collaboration<br>Send to Conversation<br>Life Open Documents | ft+F2       | ORC, BE, FERMHISTORY - Fermentation QC Data<br>ORC, BE, GROUP, CVSN - ORC, BE, GROUP, CVSN<br>ORC, BE, LIC, ALL - License Allocations<br>ORC, BE, LIC, ALL - License Allocations<br>ORC, BE, LOC, DETAILS - Location Details<br>ORC, BE, LOC, DETAILS - Location Details<br>ORC, BE, DACK, TYPE - ORC, BE, PACK, TYPE<br>ORC, BE, PACKLINE - Packaging Line<br>ORC, BE, PACKLINE - Packaging Line<br>ORC, BE, PACKLINE - Packaging Line<br>ORC, BE, PACKLINE - Packaging Line<br>ORC, BE, PACKLINE - Packaging Line<br>ORC, BE, PACKLINE - Packaging Line<br>ORC, BE, PACKLINE - Packaging Line<br>ORC, BE, PACKLINE - Packaging Line<br>ORC, BE, PACKLINE - Packaging Line<br>ORC, FINALIZE, CONDIT - Finalize Conditions<br>ORC, FINALIZE, FERCT - Finalize Conditions<br>ORC, FINALIZE, FERCT - Finalize Conditions<br>ORC, FINALIZE, FERCT - Finalize Conditions<br>ORC, FINALIZE, FERCT - Finalize Conditions<br>ORC, FINALIZE, FERCT - Finalize Conditions<br>ORC, FINALIZE, FERCT - Finalize Conditions<br>ORC, FINALIZE, FERCT - Finalize Conditions<br>ORC, FINALIZE, FERCT - Finalize Conditions<br>ORC, FINALIZE, FERCT - Finalize Conditions<br>ORC, FINALIZE, FERCT - Finalize Conditions<br>ORC, FINALIZE, FERCT - Finalize Conditions<br>ORC, FINALIZE, FERCT - Finalize Conditions |                     | 5        |
|                                                                                  |         |                                                                                                    | 07/29/20    |                                                                                                    |                     | Business |

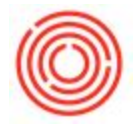

- On the next available row of the table, enter the following information for each column:
  - **CODE:** Pallet-Keg
  - [NOTE: match this to your Code and Name from the Actions table]
  - **NAME:** Pallet-Keg
  - [NOTE: match this to your Code and Name from the Actions table]
  - **ACTION CODE:** select the corresponding Action Code from the down down menu
  - **TYPE: 26**
  - **PROP SOURCE:** 3
  - **PROPERTY:** U\_ORC\_BE\_PACK\_TYPE
  - **SUB-PROPERTY:** *leave this blank*
  - **REFERENCE VALUE:** {K12|K16}
    - [NOTE: These reference values are the pack types the Finalizer will look to when calculating pallet quantities. The logic here is to list applicable pack type codes from the Pack Type Table, divided by the | symbol, within {} style brackets, with no spaces. If you are creating a single Pallet Charge item, you would list all pack types you currently package and sell. If you are creating a Pallet Charge item for each pack type family, include only the pack types you package and sell for that family (kegs, cases, etc.) ]

| ŧ | Code        | Name        | Action Code   | Type | Prop Source | Property           | Sub-Property | Ref Value           | 2 |
|---|-------------|-------------|---------------|------|-------------|--------------------|--------------|---------------------|---|
|   | K12-Deposit | K12-Deposit | K12-Deposit 🔻 | 26   | 3           | U_ORC_BE_PACK_TYPE |              | К12                 |   |
| 2 | K16-Deposit | K16-Deposit | K16-Deposit 🔻 | 26   | 3           | U_ORC_BE_PACK_TYPE |              | K16                 |   |
| 3 | Pallet-Keg  | Pallet-Keg  | Pallet-Keg 🔻  | 26   | 3           | U_ORC_BE_PACK_TYPE |              | {K12 K16}           |   |
| 4 | Pallet-Case | Pallet-Case | Pallet-Case * | 26   | 3           | U_ORC_BE_PACK_TYPE |              | {C1212 C2412 C6416} |   |
|   |             |             |               |      |             |                    |              |                     |   |
|   |             |             | 1             |      |             |                    |              |                     |   |
|   |             |             |               |      |             |                    |              |                     |   |
|   | -           |             |               |      |             |                    |              |                     |   |
|   |             |             |               |      |             |                    |              |                     |   |
|   | 3           |             |               |      |             |                    |              |                     |   |
|   |             |             |               | -    |             |                    |              |                     |   |
|   |             |             |               |      |             |                    |              |                     |   |
|   |             |             | 1             |      |             |                    |              |                     |   |
|   |             |             | 1             |      |             |                    | 1            |                     |   |

- Click UPDATE and repeat with any additional Pallet Charge items.
- From the gray Main Menu bar, navigate to Tools > User-Defined Windows > ORC\_FINALIZE\_EFFECT - Finalize Effects

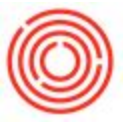

| <u>F</u> ile <u>E</u> dit <u>V</u> iew <u>D</u> ata <u>G</u> o To <u>M</u> odules                                                                                                    | Tools | <u>W</u> indow <u>H</u> elp                                                                                                    |                                     |                                                                                                    |                                      |
|----------------------------------------------------------------------------------------------------|-------|----------------------------------------------------------------------------------------------------|-------------------------------------|----------------------------------------------------------------------------------------------------|--------------------------------------|
| File       Edit       Yiew       Data       So To       Modules         Image: Solar Solar |       | Window         Help           Layout Designer         Scheduled Report Overview           Bersaive Analytics         Excel Report and Interactive Analysis Designer           Preview External Crystal Reports File         Eorn Settings           Egit Form Ul         Change Log           Access Log         Search           Queries         SAP Business One Studio Suite           My Menu         My Shortcuts           User-Defined Values         User-Defined Windows           Cactpit         Customization Tools           Default Forms         Live Collaboration           Send to Conversation         Send to Conversation | Ctrl+Shift+S<br>Ctrl+F1<br>Shift+F2 | Acsets_TRAINING.                                                                                                    | and documents<br>Messages and Alerts |
|                                                                                                    |       |                                                                                                    | 07/23<br>91024                      | VRC_BE_SITUES - Beer Syles<br>ORC_FINALIZE_ACTION - Finalize Actions<br>ORC_FINALIZE CONDIT - Finalize Conditions<br>ORC_FINALIZE_CORPORS - Object Properties<br>ORC_FINALIZE_OPROPS - Object Properties<br>ORC_TIBBRODATA - TTB BRO Data Table<br>ORC_TIBBRODATA - TTB DRO Data Table | SAP                                  |

- On the next available row of the table, enter the following information for each column:
  - **CODE:** Pallet-Keg
  - [NOTE: match this to your Code and Name from the Actions table]
  - **NAME:** Pallet-Keg
  - [NOTE: match this to your Code and Name from the Actions table]
  - **ACTION CODE:** select the corresponding Action Code from the down down menu
  - **TYPE: 22**
  - **KEY:** ItemCode
  - VALUE: enter your Pallet Charge Item Code ex: 19950-PK
  - CALC PARAM: leave blank

| # | Code        | Name        | Action Code |   | Туре | Key      | Value     | Calc Param | 7   |
|---|-------------|-------------|-------------|---|------|----------|-----------|------------|-----|
| ι | K12-Deposit | K12-Deposit | K12-Deposit | • | 1    | ItemCode | 19950-K12 |            |     |
| 2 | K16-Deposit | K16-Deposit | K16-Deposit | • | 1    | ItemCode | 19950-K16 |            |     |
| 3 | Pallet-Keg  | Pallet-Keg  | Pallet-Keg  | • | 22   | ItemCode | 19950-PK  |            |     |
| 4 | Pallet-Case | Pallet-Case | Pallet-Case | • | 22   | ItemCode | 19950-PC  |            |     |
|   |             |             |             |   |      |          |           |            |     |
|   |             |             |             |   |      |          |           |            |     |
|   |             |             |             |   |      |          |           |            | _   |
|   |             |             |             |   |      |          |           |            | _   |
|   | -           |             |             |   |      |          | -         |            | _   |
|   | -           |             |             | - |      |          | -         |            | - 2 |
|   | 3           |             |             |   |      |          |           | _          | -   |
|   |             |             |             | - |      |          |           |            | - 2 |
|   |             |             |             |   |      |          |           |            | -2  |
|   | -           |             |             |   |      |          | -         |            | -   |

• Click UPDATE and repeat with any additional Pallet Charge items.

Test the Finalizer by creating a Sales Order and clicking the FINALIZE button after adding your items.